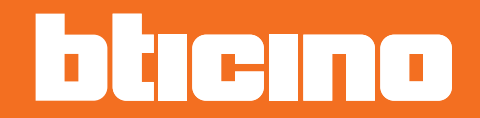

# 2 wires/IP interface

Manuale Software

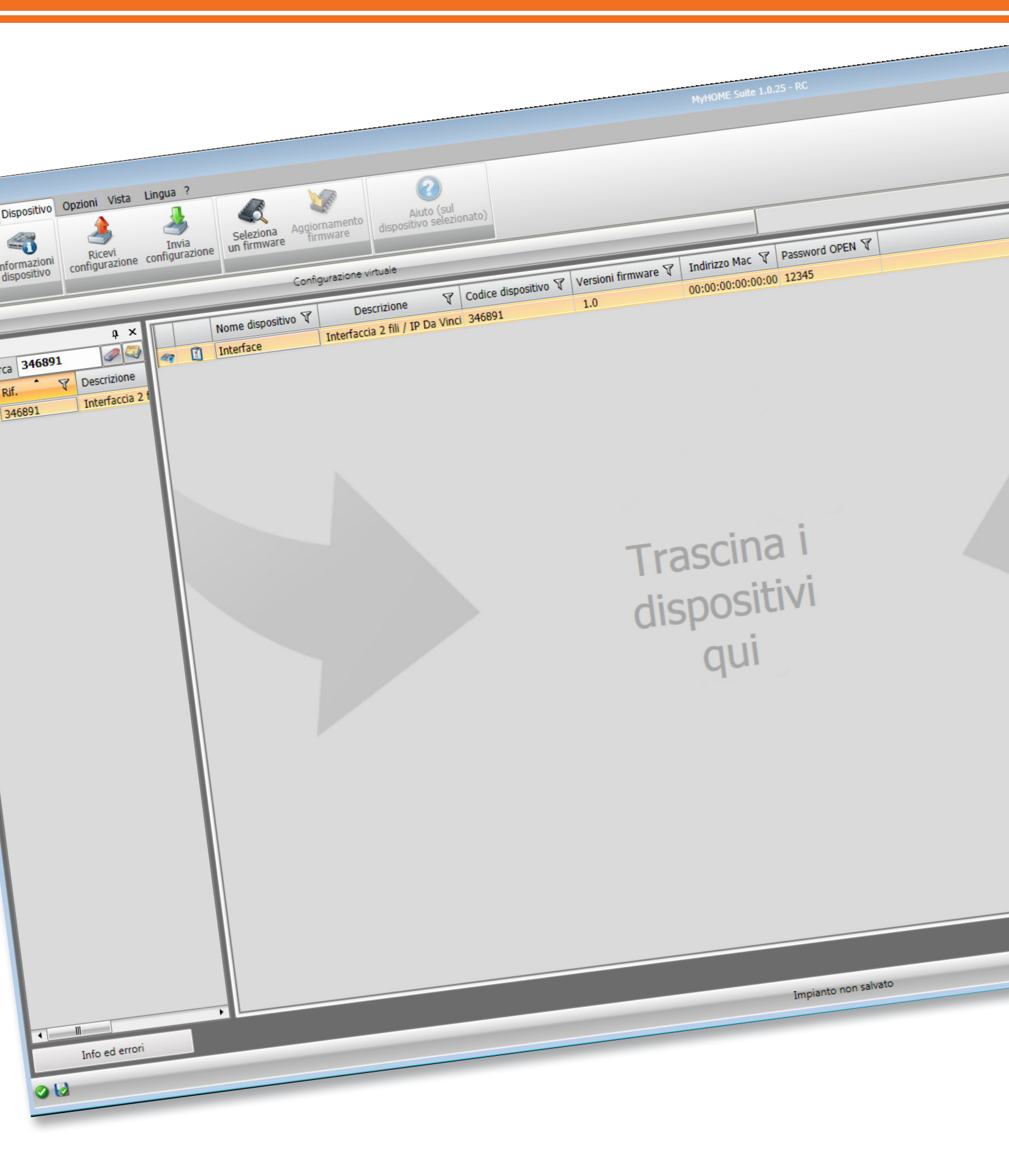

# 2 wires/IP interface

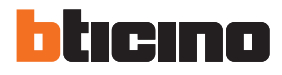

Manuale Software

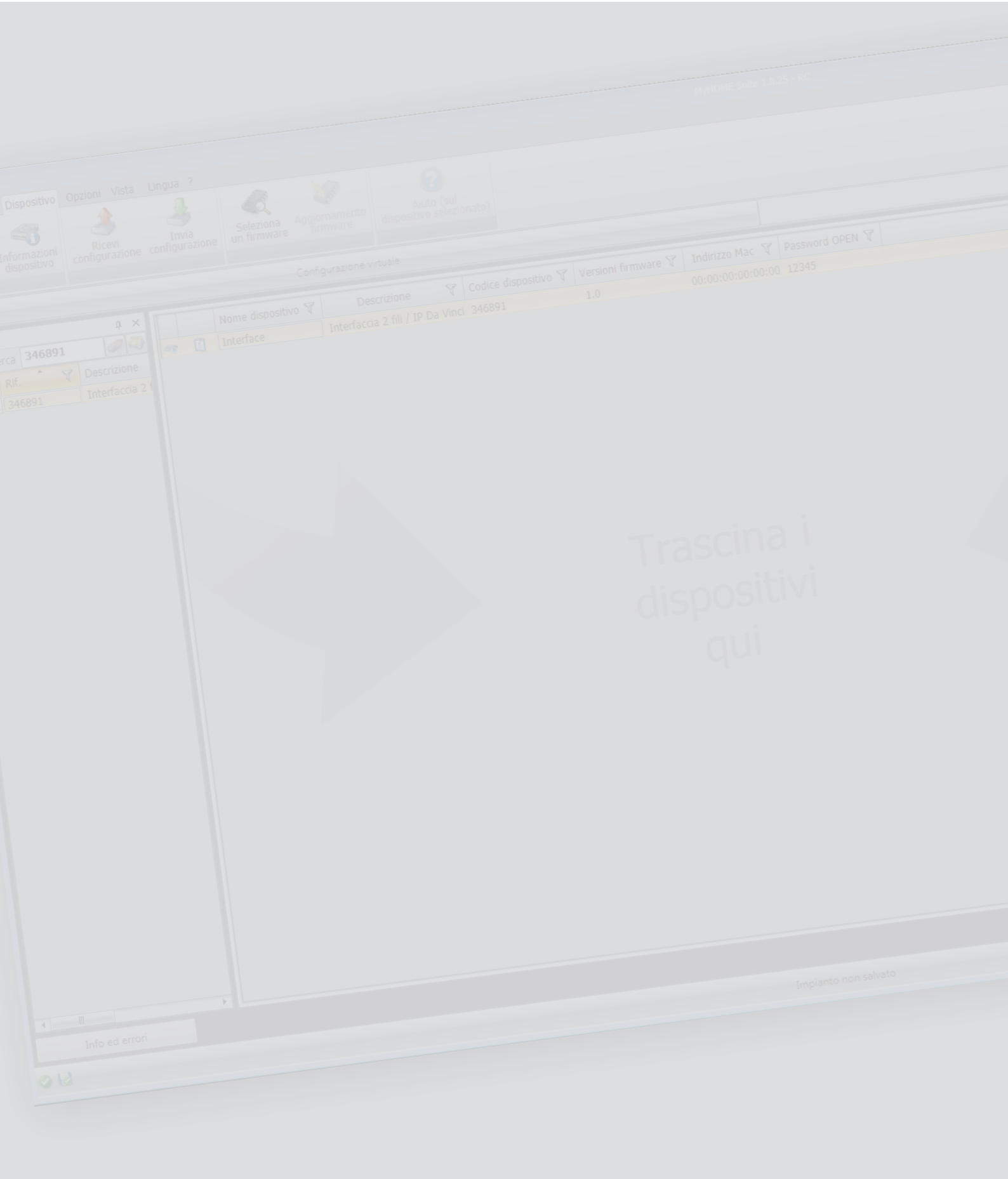

# 2 wires/IP interface

Manuale Software

Indice

| Per iniziare                   | 4  |
|--------------------------------|----|
| Interazioni con dispositivo    | 4  |
| Configurazione del dispositivo | 5  |
| Home page                      | 7  |
| Parametri generali             | 9  |
| Connessioni di rete            | 10 |
| Sicurezza                      | 10 |
| Interfaccia                    | 11 |
| Posti Interni                  | 12 |
| Posti Esterni                  | 13 |
| Centralini                     | 18 |
| Allarmi                        | 19 |

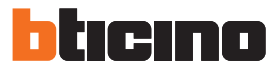

# Per iniziare

#### Interazioni con dispositivo

Per eseguire <u>Invia</u> o <u>Ricevi la configurazione</u>, <u>Aggiorna firmware</u> e <u>Richiedi info dispositivo</u>, prima di tutto devi collegare il dispositivo ad un PC e assicurarti che la porta selezionata sia quella giusta. Collega l'interfaccia IP al PC utilizzando un cavo USB-miniUSB o tramite cavo ethernet. Affinché la comunicazione possa avvenire, il dispositivo deve essere collegato al BUS.

#### COLLEGAMENTO USB

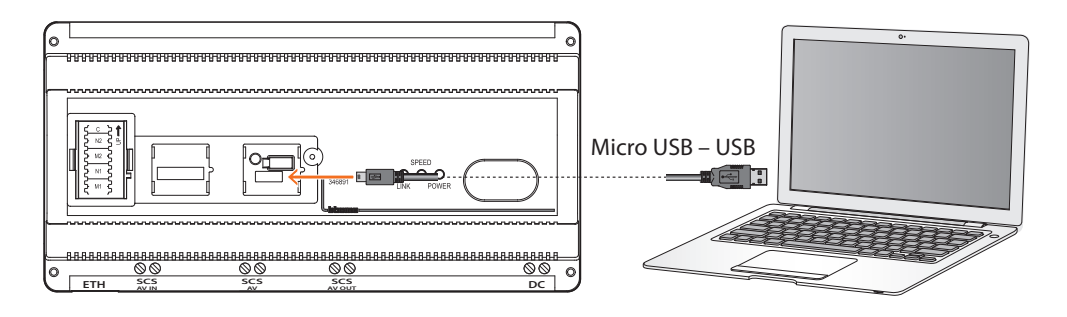

#### COLLEGAMENTO ETHERNET

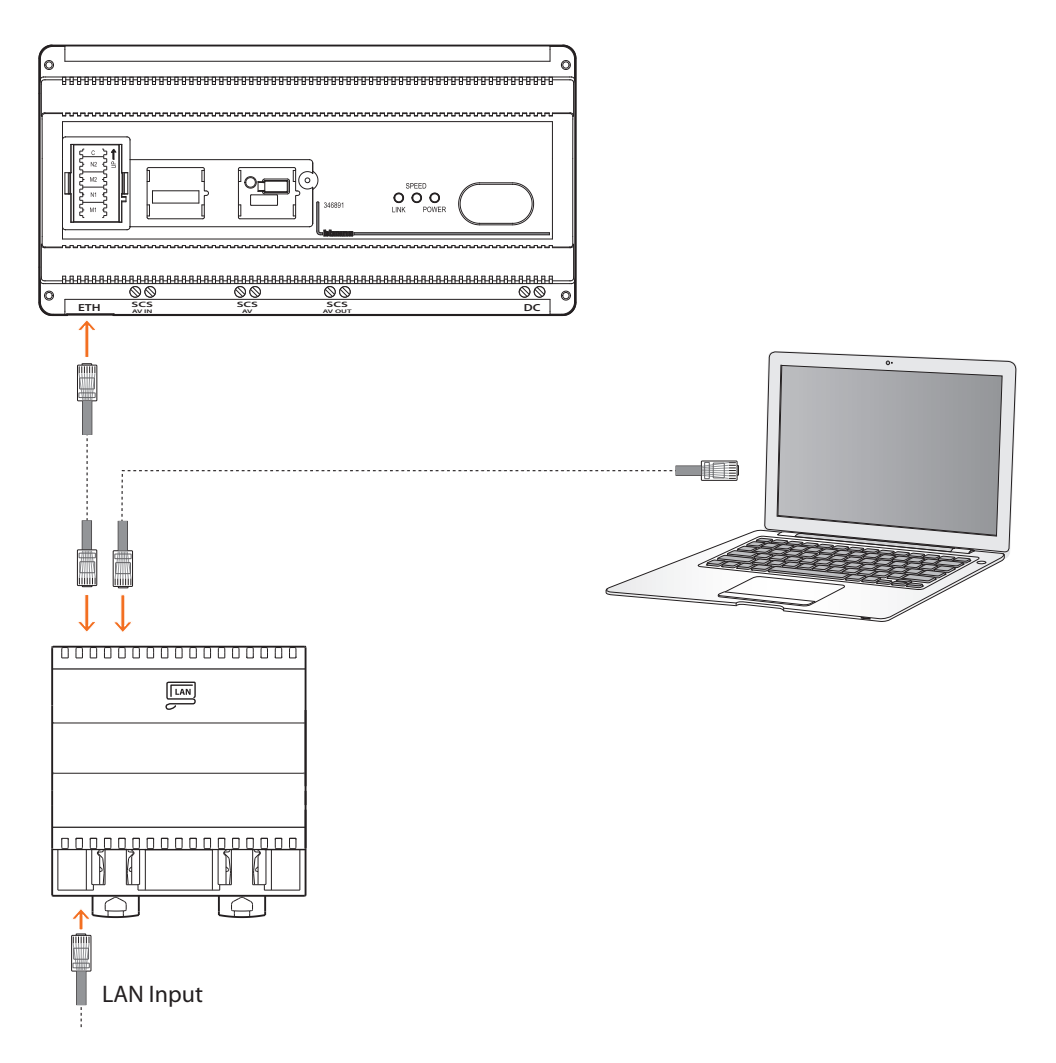

# Configurazione del dispositivo

Per configurare un dispositivo puoi creare un progetto nuovo oppure iniziare da uno esistente, modificarlo e rinviarlo al dispositivo. Puoi eseguire queste operazioni nell'area globale del software, attraverso alcuni pulsanti dedicati alla gestione del dispositivo:

#### Menù file

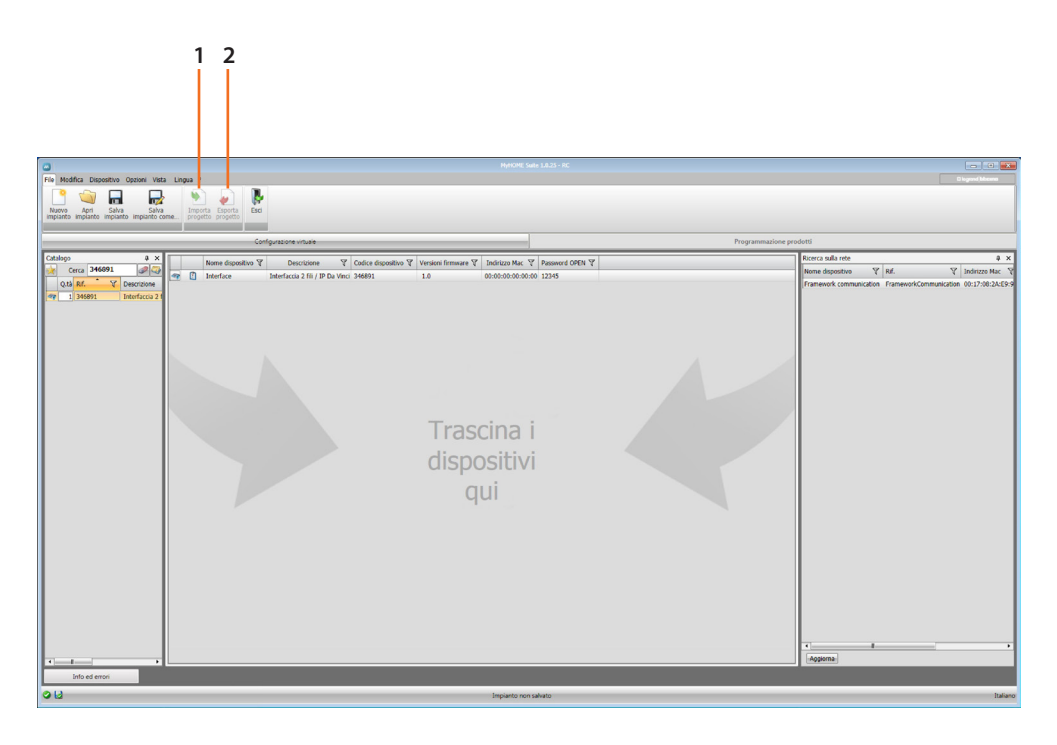

#### 1. Importa progetto

#### 2. Esporta progetto

Per importare o esportare il progetto di configurazione creato nell'area specifica, seleziona il dispositivo e clicca il tasto relativo.

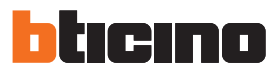

# Menù dispositivo

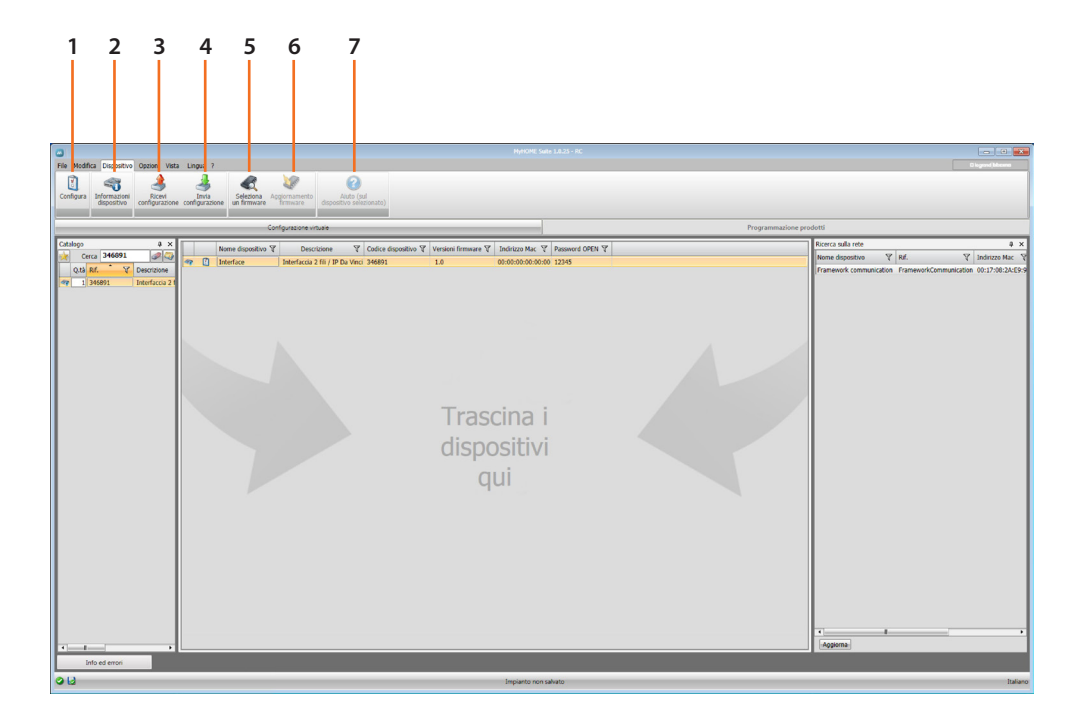

- 1. Apre l'area specifica di configurazione del dispositivo.
- 2. Richiesta info dispositivo.
- 3. Ricezione della configurazione dal dispositivo collegato.
- 4. Invio della configurazione al dispositivo collegato.
- 5. Selezione di un firmware per il dispositivo.
- 6. Aggiornamento firmware del dispositivo.
- 7. Apre l"Aiuto riferito al dispositivo selezionato.

Per interagire con il dispositivo selezionalo e clicca i tasti relativi alla funzione che vuoi eseguire.

#### Home page

Entrando nel programma appare la schermata iniziale in cui sono presenti tutti i parametri di configurazione. La schermata è composta essenzialmente da 2 zone: nella zona a sinistra () sono presenti i parametri e le funzioni da configurare organizzati in una struttura ad albero. In base alla selezione effettuata, nella zona a destra () vengono visualizzati i campi dati da selezionare o inserire.

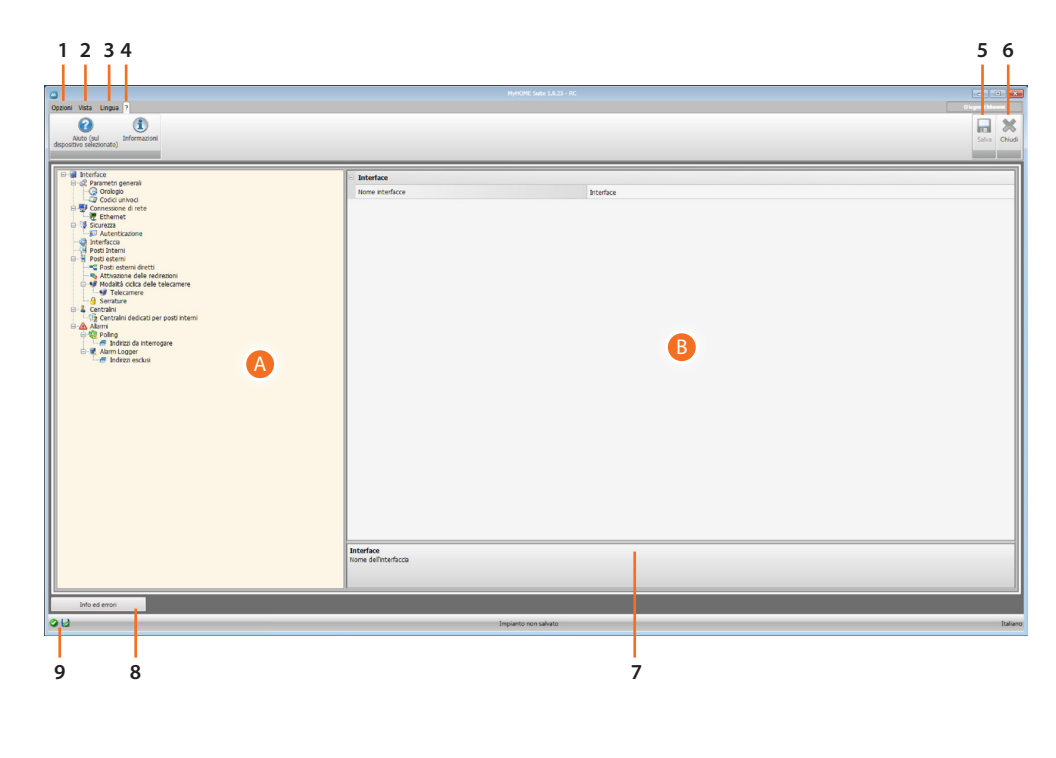

1. Opzioni.

|    | Disabilita<br>salvataggio automatico | Disabilita il salvataggio automatico       |
|----|--------------------------------------|--------------------------------------------|
| 2. | Vista.                               |                                            |
|    | Info ed errori                       | Visualizza/nasconde la zona Info ed errori |
|    | Default                              | Riporta alle impostazioni di default       |

- 3. Lingua.
  - Selezione della lingua di interfaccia del software
- 4. Visualizza le icone Help dispositivo 🕜 e informazioni sul software (1).
- 5. Salva il progetto.
- 6. Torna nell'Area globale.
- 7. Descrizione funzioni.
- 8. Apre la zona in cui vengono visualizzati gli eventuali messaggi di informazione o di errore.
- 9. Visualizzazione salvataggio file.

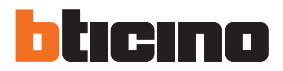

# Configurazioni comuni

In questa sezione vengono spiegate le configurazioni presenti in tutte le schermate di configurazione degli oggetti.

# Inserimento oggetti

| $\bigcirc$ | Aggiungere                |
|------------|---------------------------|
|            | Cancella la selezione     |
| *          | Cancellare tutto          |
|            | Spostare la selezione su  |
|            | Spostare la selezione giù |

# Parametri generali

# Orologio

| Auto (sel<br>Auto (sel<br>disposible selectional) Bromazoni                                                                                                    |                      |                                                                                                    | Solva Chief |
|----------------------------------------------------------------------------------------------------|----------------------|----------------------------------------------------------------------------------------------------|-------------|
| Internation     Conserve priorit     Conserve priorit     Conserve priorit     Conserve priorit     Conserve priorit     Conserve priorit     Conserve priorit     Conserve priorit     Conserve priorit     Conserve priority     Conserve priority     Conserve priserve priority     Conserve priority     Conserve priority     C |                      | <ul> <li>(c)(417 1-120 h)/meteriam, Berle, Berle, Rama, Staohteh, Wenna</li> <li>M Shaw</li> <li>The management of the management of the m</li></ul> |             |
| 012                                                                                                    | Impianto non salvato |                                                                                                    | Italiano    |

Configurazione:

- Fuso orario: scegliere il fuso orario corretto in base all'area geografica di appartenenza
- Modalità di lavoro di default: Se si imposta come orologio Master, l'orologio interno del dispositivo verrà utilizzato da altri dispositivi nell'impianto come riferimento per l'ora; se impostato come Slave il dispositivo riceverà l'aggiornamento dell'ora dal dispositivo Master dell'impianto.
- Formato data: Scegliere il formato di visualizzazione della data tra i seguenti: gg:mm:aa mm:gg:aa aa:mm:gg.

## Codici univoci

| 3                                                                                                    |                                |                 |
|----------------------------------------------------------------------------------------------------|--------------------------------|-----------------|
| Opzioni Vista Lingua ?                                                                                                    |                                | D logend blooms |
| Auto (nul<br>dispositive Salezionato)                                                                                                    |                                | Salva Chudi     |
| Constrained and the second second secon | Codd unled<br>Stafe Codd unled |                 |
| into ed errori                                                                                                    | Impianto non salvato           | Italiano        |

• Interfaccia IP: Assegnare un indirizzo univoco per l'interfaccia IP (da 1 a 100000).

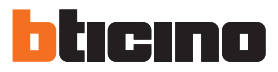

# Connessioni di rete

#### Ethernet

| 0                                                                                                    |                       |               |                  |
|----------------------------------------------------------------------------------------------------|-----------------------|---------------|------------------|
| Opzioni Vista Lingua ?                                                                                                    |                       |               | D logand blocens |
| Acto (su)<br>dispositive releasionate)                                                                                                    |                       |               | Salva Chiudi     |
| ⊖- i Interface                                                                                                    | Ethernet              |               |                  |
| B-SC Parametri generali                                                                                                    | Tipo di indrizzamento | P dramico     |                  |
| Concessione di rete                                                                                                    | Indrizzo IP           | 192.168.1.100 |                  |
| C Ethemet                                                                                                    | Subnet mask           | 255.255.255.0 |                  |
| Autenticazione                                                                                                    | IP router             | 192.168.1.1   |                  |
| Post Interni                                                                                                    | DNS primario          | 192.168.1.1   |                  |
| Posti esterni     Posti esterni dretti                                                                                                    | DNS secondario        | 192.168.1.1   |                  |
| <ul> <li>If Product code date transmers</li> <li>If an energy</li> <li>If an energy</li> <li>If an energy</li> <li>If an energy</li> <li>If an energy</li> <li>If an energy</li> <li>If an energy</li> <li>If an energy</li> <li>If an energy</li> <li>If an energy</li> <li>If an energy</li> </ul> | Ethernet              |               |                  |
|                                                                                                    | J.                    |               |                  |
| into ed erron                                                                                                    |                       |               |                  |
| <b>2</b>                                                                                                    | Impianto non salvato  |               | Italiano         |

Selezionare il tipo di indirizzamento in base ai parametri della propria rete.

# Sicurezza

#### Autenticazione

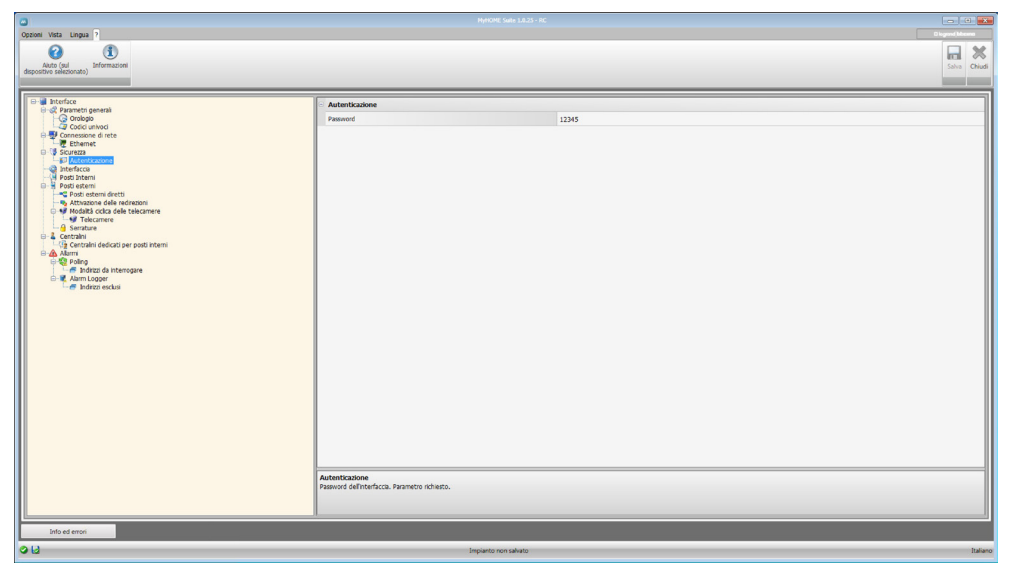

Configurazione:

• **Password**: L'accesso al dispositivo è protetto da una password (di base 12345) per evitare che persone non autorizzate ne modifichino la configurazione (min 5 - max 9 cifre).

# Interfaccia

| 0                                                                                                    |                      |        |       | ×        |
|----------------------------------------------------------------------------------------------------|----------------------|--------|-------|----------|
| Cessoni Vata Lingua ?<br>Adda (sel<br>depositive selectionus):<br>Informazione                                                                                                    |                      |        | Salva | Chiudi   |
| Survice     Survice     S | Inditize base        | 0<br>0 |       |          |
|                                                                                                    | Impianto non salvato |        |       | Italiano |

Configurazione:

- Indirizzo base: Questi indirizzi permettono di aumentare in modo praticamente illimitato il numero di Posti Interni (di base max. 3999) e Posti Esterni (di base max 95) gestibili dal sistema videocitofonico;
  - Posti interni

Inserire il valore che, sommato all'indirizzo fisico dei PI collegati all'interfaccia, ne determinerà l'indirizzo di sistema (es. se i PI sono configurati da 1 a 3999 e si inserisce il valore 4000, l'indirizzo di sistema dei PI sarà da 4001 a 7999).

Posto esterno

Inserire il valore che, sommato all'indirizzo fisico dei PE collegati all'interfaccia, ne determinerà l'indirizzo di sistema (es. se i PE sono configurati da 1 a 90 e si inserisce il valore 90, l'indirizzo di sistema dei PE sarà da 91 a 180).

#### Indirizzo base di chiamata:

Posti interni

Valore da sommare alla chiamata in arrivo dal Posto Esterno dell'interfaccia (es. se il PE è configurato per chiamare i PI da 1 a 900, inserendo il valore 1000, il PE chiamerà i PI con indirizzo di sistema da 1001 e 1900).

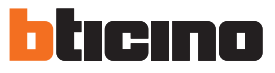

## Posti Interni

| 0                                                                                                    |                     |                                                                                                    |       | 1 2        |
|----------------------------------------------------------------------------------------------------|---------------------|----------------------------------------------------------------------------------------------------|-------|------------|
| CODION (VAL Lingua )<br>Auto (pd<br>Auto (pd<br>dispublic selectionato)<br>Bromazioni                                                                                                    |                     |                                                                                                    | Salva | X<br>Chiud |
| Cooperation     Cooperation     Cooperati |                     | © s<br>a<br>399<br>[Loose]<br>▲ Antescensore certrate<br>■ Antescensore certrate<br>■ antescensore certrate |       |            |
| Info ed errori                                                                                                    | Instanto non cabato |                                                                                                    |       | Italia     |
| · · ·                                                                                                    | Implance non savate |                                                                                                    |       |            |

Configurazione:

- Intervallo indirizzi posti interni:
  - Presenza posto interno: indicare se ci sono Posti Interni direttamente collegati all'interfaccia
  - Indirizzo inferiore: indirizzo SCS del primo PI collegato all'interfaccia
  - Indirizzo superiore: indirizzo SCS dell'ultimo PI collegato all'interfaccia
- Autoaccensione:
  - Autoaccensione centralino: selezionare una delle opzioni (Autoaccensione centralino, Ciclamento telecamere, Nessuna azione).

L'impostazione sarà valida per tutti i PI dell'intervallo impostato.

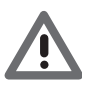

Attenzione: Gli indirizzi inferiore e superiore determinano un intervallo all'interno del quale non è necessario che siano fisicamente presenti tutti i Pl, mentre è indispensabile che siano presenti il primo e l'ultimo PI dell'intervallo.

#### Posti Esterni

| 0                                                                                             |                                                                                                    |                                                                                       |                                | ×     |
|-----------------------------------------------------------------------------------------------|----------------------------------------------------------------------------------------------------|---------------------------------------------------------------------------------------|--------------------------------|-------|
| Copendi Veta Lingua ?<br>Antio (veta Lingua) formazione<br>despendero electronato) formazione |                                                                                                    |                                                                                       | Bilgreni Maren<br>Salva<br>Chi | 2     |
| Interface     A December assards                                                              | Intervallo indirizzi posti esterni                                                                         |                                                                                       |                                | 1     |
| G Orologio                                                                                    | Presenza posti esterni                                                                                     | 🖉 si                                                                                  |                                | 11    |
| Codici univoci                                                                                | Indrizzo inferiore                                                                                         | 0                                                                                     |                                |       |
| Ethernet                                                                                      | Indirizzo superiore                                                                                        | 95                                                                                    |                                |       |
| - D Autenticazione                                                                            | Intervalo indrizzi di sistema                                                                              | (0:95)                                                                                |                                |       |
| Posti Interni                                                                                 | Gestione chiamata                                                                                          |                                                                                       |                                |       |
| Posti esterni                                                                                 | Inotro di chiamata                                                                                         | Inotro disabilitato                                                                   |                                |       |
| - No Attivazione delle redirezioni                                                            | Chamata forzata verso il Centralino                                                                        | 🖉 Si                                                                                  |                                |       |
| C Parko                                                                                       | Tetervallo inditezza poste esterni<br>Dicervallo inditezza (a poste esterni presenti aul montante sco. Ina | erie fridros so meno e masmo definiensio; fedros di atema vene calcado automocamenta. |                                |       |
| Info ed errori                                                                                |                                                                                                    |                                                                                       |                                |       |
| 013                                                                                           | Impianto non salv                                                                                          | ato                                                                                   | Ita                            | liano |

Configurazione:

- Intervallo indirizzi posti esterni:
  - Presenza posti esterni: indicare se ci sono Posti Esterni direttamente collegati all'interfaccia
  - Indirizzo inferiore: indirizzo SCS del primo PE collegato all'interfaccia
  - Indirizzo superiore: indirizzo SCS dell'ultimo PE collegato all'interfaccia
- Gestione chiamata: Nel caso sull'impianto sia presente un centralino telefonico PABX con il servizio DOSA attivo, è possibile impostare il tempo di attesa prima che la chiamata venga inoltrata ai numeri impostati sul PABX.
  - Inoltro di chiamata: selezionare una delle opzioni
  - Inoltro disabilitato
  - 10 secondi
  - 15 secondi
  - 20 secondi

L'impostazione sarà valida per tutti i PE dell'intervallo impostato.

Chiamata forzata verso il centralino:

Se abilitata inoltra tutte le chiamate al centralino di portineria.

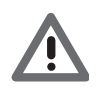

Attenzione: Gli indirizzi inferiore e superiore determinano un intervallo all'interno del quale non è necessario che siano fisicamente presenti tutti i PE, mentre è indispensabile che siano presenti il primo e l'ultimo PE dell'intervallo.

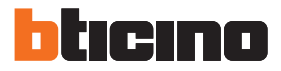

## Posti esterni diretti

Tramite il <u>pulsante</u> 🚱 aggiungere l'elenco dei Posti esterni diretti da inserire. I PE così programmati chiameranno direttamente i PI senza attivare il Centralino di Portineria.

| 0                                                                                                    |                                                                                                 |                       |                 | - 0 ×        |
|----------------------------------------------------------------------------------------------------|-------------------------------------------------------------------------------------------------|-----------------------|-----------------|--------------|
| Copanel Vara Lingua ?<br>Andra (appendire Michanaka) Informazione                                                                                                    |                                                                                                 |                       |                 | Digard Meens |
| Constantion     Constantion     Constanti | Teo Hofres<br>E hofres argoli<br>Defense argoli<br>Post outered Aretti<br>I post outered Aretti | brietze milenova<br>1 | And the segment |              |
| Into ed errori                                                                                                    |                                                                                                 | Impianto non salvato  |                 | Italianc     |

- Tipo di indirizzo: Selezionare il tipo di indirizzo tra le opzioni (Indirizzo singolo, Intervallo)
- Indirizzo: Indirizzo del PE; se è stata scelta l'opzione "Intervallo" indicare l'indirizzo inferiore e superiore dell'intervallo dei PE da programmare come diretti.

# Attivazione delle redirezioni

Tramite il <u>pulsante</u> 🚯 aggiungere l'elenco dei Posti esterni locali e remoti.

Questa funzione permette di indirizzare l'accensione da parte dei PI collegati ad un'interfaccia su un PE collegato ad un'altra interfaccia.

Non è possibile attivare questa funzione se i 95 PE disponibili per la prima interfaccia sono tutti occupati.

| <u> </u>                                                                                                    |                      |                                    | . ×     |
|----------------------------------------------------------------------------------------------------|----------------------|------------------------------------|---------|
| Opzioni Vista Lingua ?                                                                                                    |                      |                                    |         |
| Auto (au) (bromazioni<br>depositivo selezionato)                                                                                                    |                      | Salva O                            | 23      |
| Borden     Conception     Conception     Conce |                      | de posti esterro, finánzio del por | sto     |
| Info ed errori                                                                                                    |                      |                                    |         |
| 012                                                                                                    | Impianto non salvato | In                                 | taliano |

Configurazione:

- Indirizzo posto esterno locale: L'indirizzo del posto esterno locale deve essere al di fuori dell'intervallo programmato per i PE collegati all'interfaccia ( es. intervallo PE 1÷90; indirizzo PE locale 91÷95).
  - Indirizzo singolo
  - Intervallo
- Indirizzo posto esterno remoto:

Indirizzo di sistema del posto esterno collegato ad un'altra interfaccia (es. se il PE è configurato come PE 25 dell'interfaccia che ha come indirizzo di base 1000, l'indirizzo di sistema del PE remoto sarà 1025).

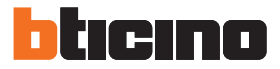

### Modalità ciclata delle telecamere

Questa funzione permette di inserire le telecamere su cui permettere il ciclamento dai posti interni, scegliendo quella da cui far partire la ciclata.

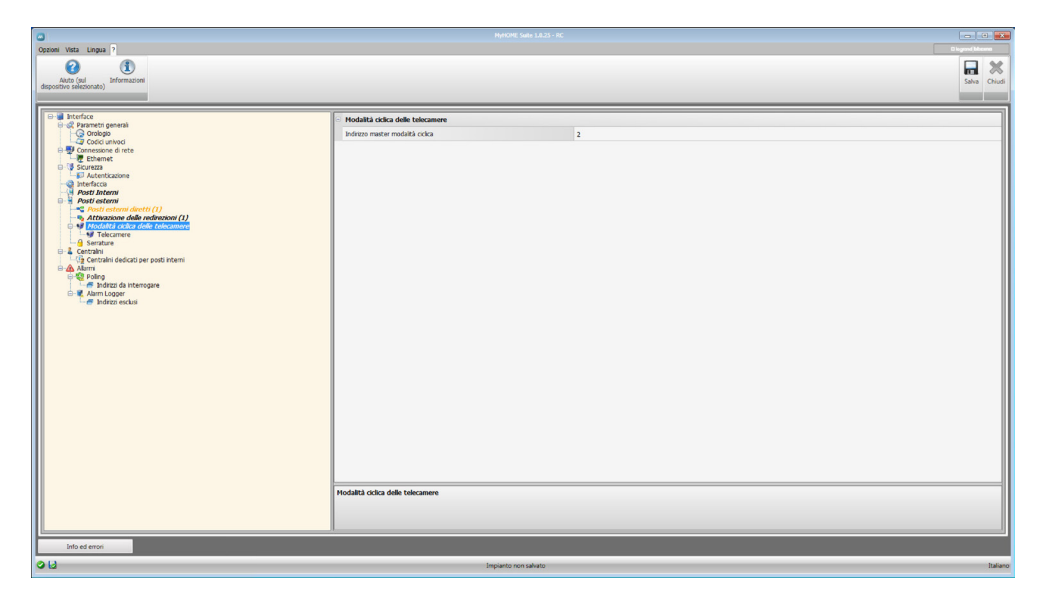

#### Configurazione:

.

Indirizzo master modalità ciclica: Inserire l'indirizzo della telecamera da cui si intende iniziare il ciclamento.

#### Telecamere

Tramite il <u>pulsante</u> **(**) aggiungere l'elenco delle telecamere locali e remote tra cui effettuare il ciclamento.

| 3                                                                                                    |                                                  |       | 1 <b>X</b> |
|----------------------------------------------------------------------------------------------------|--------------------------------------------------|-------|------------|
| Opzioni Vista Lingua ?                                                                                                    |                                                  |       | ×          |
| Akto (sul<br>dispositivo selezionato) Informazioni                                                                                                    |                                                  | Salva | Chiudi     |
| Bardran     Construction     Construction     Constr | Póletes<br>1 V V V V V V V V V V V V V V V V V V |       |            |
|                                                                                                    | Impiento non salvato                             |       | Italiano   |

Configurazione:

• Indirizzo: Inserire l'indirizzo di sistema sia per le telecamere locali che remote.

#### Serrature

Tramite il <u>pulsante</u> 💽 aggiungere l'elenco delle serrature.

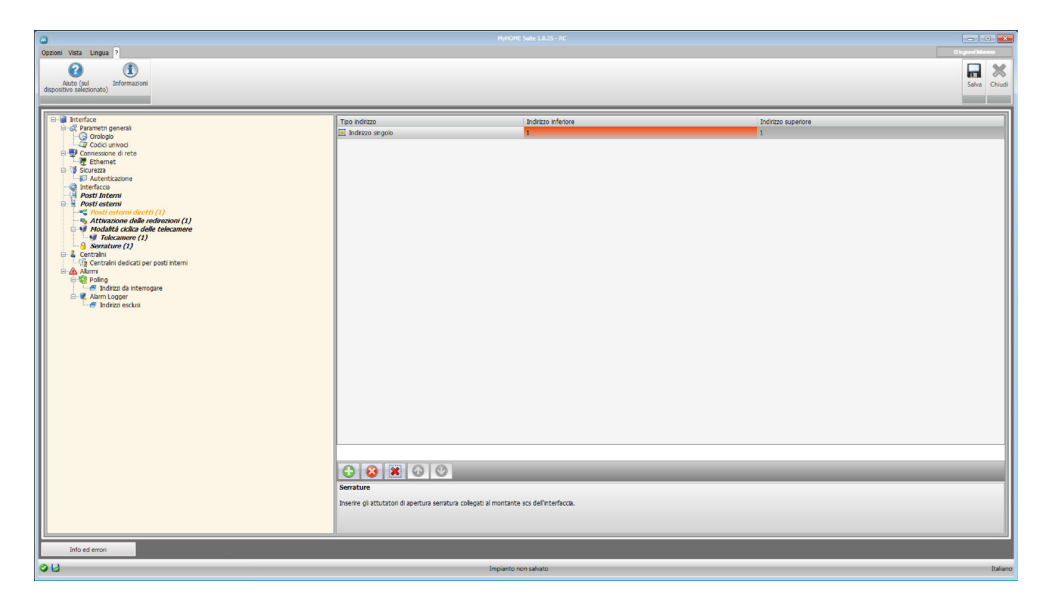

- Tipo di indirizzo: Selezionare il tipo di indirizzo tra le opzioni:
  - Indirizzo singolo
  - Intervallo
- Indirizzo: Indirizzo della serratura; se è stata scelta l'opzione "Intervallo" indicare l'indirizzo inferiore e superiore dell'intervallo delle serrature da comandare.

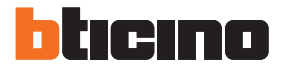

# Centralini

Tramite il pulsante 🚯 aggiungere i centralini presenti sull'impianto.

| 0                                                                                                    |                                                                                                    |                                |
|----------------------------------------------------------------------------------------------------|----------------------------------------------------------------------------------------------------|--------------------------------|
| Opzioni Vista Lingua ?<br>Auto (ord<br>descostine selectionata)                                                                                                    |                                                                                                    | Disgued Messes<br>Salva Chiudi |
| Branch gene         Branch gene         Branch gene | jedges sakra<br>1<br>De la de centant de partente de constative su chemis de parte exemi. L'artive in cul vergene insert consonte plorder di chemis nel cue in cul parto consolito muit socuetes o no in hes. |                                |
|                                                                                                    | Impianto non salvato                                                                                                    | Italian                        |

Configurazione:

• Indirizzo sistema: Indirizzo del Centralino di portineria a cui indirizzare le chiamate provenienti dai posti esterni. Se vengono inseriti più centralini, l'ordine di inserimento corrisponderà all'ordine di chiamata nel caso in cui il primo risulti occupato o non in linea.

### Centralini dedicati per Posti Interni

Tramite il <u>pulsante</u> 🚯 aggiungere i centralini dedicati per i posti interni.

| Hydrift Sale 18.23 - RC                                                                                                    |                                                                                                    |                                                                                                    |                                      |                                          | - 0 -           |  |
|----------------------------------------------------------------------------------------------------|----------------------------------------------------------------------------------------------------|----------------------------------------------------------------------------------------------------|--------------------------------------|------------------------------------------|-----------------|--|
| Opzioni Vista Lingua ?                                                                                                    |                                                                                                    |                                                                                                    |                                      |                                          | D logand blooms |  |
| Ashto (ad<br>depositivo salesonato)<br>Informazione                                                                                                    |                                                                                                    |                                                                                                    |                                      |                                          | Salva Chiudi    |  |
| Bertra      Correspondence     Correspondence | Sittara de Cerratino di portirera<br>3 Contrativo di contrato di contrato di con | Top Indexo de parto retem<br>Top Indexo segolo<br>Bindexo segolo<br>contactane, in base al porto interno chamato. | Indette supportunt die geeft prosent | bottato inferiore del posta interni<br>a |                 |  |
| Into ed errori                                                                                                    |                                                                                                    |                                                                                                    |                                      |                                          |                 |  |
| 013                                                                                                    | Im                                                                                                    | pianto non salvato                                                                                                |                                      |                                          | Italiano        |  |

- **Indirizzo del centralino di portineria**: Indirizzo del centralino di portineria a cui indirizzare le chiamate in base all'indirizzo del PI chiamato.
- Tipo di indirizzo: Selezionare il tipo di indirizzo tra le opzioni:
  - Indirizzo singolo
  - Intervallo
- Indirizzo: Indirizzo dei Posti Interni; se è stata scelta l'opzione "Intervallo" indicare l'indirizzo inferiore e superiore dell'intervallo dei Posti Interni.

## Allarmi

| Options Veta Lengua ?<br>Add (sub-<br>deposition biseconsub) Informacione                                                                                                    |                                                                                                    |                                                                                                    | Disput Meens                                 |
|----------------------------------------------------------------------------------------------------|----------------------------------------------------------------------------------------------------|----------------------------------------------------------------------------------------------------|----------------------------------------------|
| Brancia<br>Good south the<br>Good south the<br>Good sou | Foliog<br>Alders pilos<br>Preparate de stampatore colca<br>Addres Lomand d'Attenuatore<br>Addres Lomand d'Attenuatore           Poliog         Status d'Attenuatore           Poliog         Status d'Attenuatore | <ul> <li>S second</li> <li>S second</li> <li>S s</li></ul> | e we facto questo montrar servo valei o un m |
| Info ed errori                                                                                                    |                                                                                                    |                                                                                                    |                                              |
| <b>9 1</b>                                                                                                    | Impianto non salva                                                                                                    | to and the second second second second second second second second second second second second second second se                                                                                                    | Italiano                                     |

- **Abilitare polling**: Abilita o disabilita la funzionalità di interrogazione ciclica per verificare la presenza di eventuali allarmi sull'impianto.
- Frequenza di interrogazione ciclica: Scegliere i secondi/minuti tra una interrogazione e la successiva.
- **Abilitare i comandi d'interruzione**: Se abilitato, quando un dispositivo non risponde all'interrogazione ciclica, un comando di interruzione viene inviato al centralino.

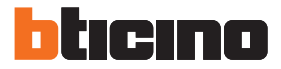

### Indirizzi da interrogare

Tramite il <u>pulsante</u> aggiungere l'elenco delle telecamere locali e remote tra cui effettuare il ciclamento.

| 0                                                                                                    |            |                               |             |                 |
|----------------------------------------------------------------------------------------------------|------------|-------------------------------|-------------|-----------------|
| Opponi Viria Lingua ?<br>Auto (nd<br>disputative selectionate)<br>Informazioni                                                                                                    |            |                               |             | Saha Chical     |
| Bartica     Conservation     Conservation     Conser | Teo Boothe | Top heften<br>i Bubleton wynk | Jober Heren | Process Propose |
| Linto ed erron                                                                                                    | Is         | rpianto non salvato           |             | Italiano        |
|                                                                                                    |            |                               |             |                 |

- Tipo dispositivo: Selezionare il tipo di dispositivo da interrogare fra:
  - Sconosciuto
  - Posto interno
  - Posto esterno
  - Centralino
- Tipo di indirizzo: Selezionare il tipo di indirizzo tra le opzioni:
  - Indirizzo singolo
  - Intervallo
- **Indirizzo**: Indirizzo del dispositivo; se è stata scelta l'opzione "**Intervallo**" indicare l'indirizzo inferiore e superiore dell'intervallo del dispositivo da comandare.

#### Alarm Logger

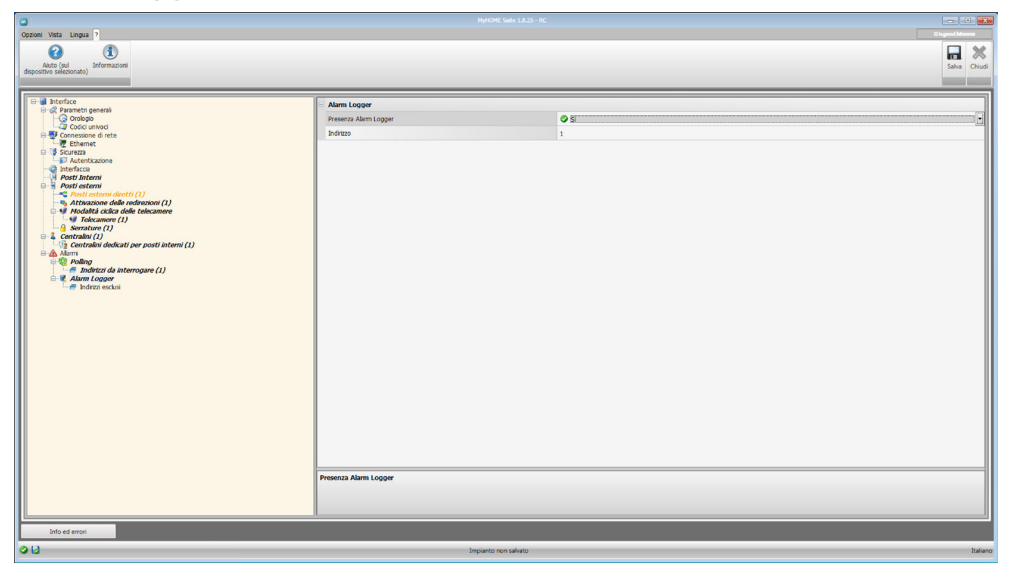

Configurazione:

- Presenza Alarm Logger: Selezionare se l'Alarm Logger è presente sull'impianto.
- Indirizzo: Inserire l'indirizzo dell'Alarm Logger installato sul proprio impianto.

#### Indirizzi esclusi

Tramite il <u>pulsante</u> aggiungere l'elenco degli indirizzi esclusi dalla registrazione degli allarmi nell'Alarm Logger.

| Contract Methy Lineary D                                                                                                    |                           | HyHOME Suite 1.8.25 - RC     |                  |            |
|----------------------------------------------------------------------------------------------------|---------------------------|------------------------------|------------------|------------|
| Auto (ral)<br>Auto (ral)<br>información                                                                                                    |                           |                              |                  | Saha Chudi |
| Hondrag     Hondrag     Hondrag | Te devite<br>- Reds reaso | Tep Jedens<br>⊠ Jedens angek | Permo Menor<br>1 |            |
| Info ed errori                                                                                                    | Im                        | pianto non salvato           |                  | Italiano   |

- Tipo dispositivo: Selezionare il tipo di dispositivo tra:
  - Posto interno
  - Posto esterno
  - Centralino
- Tipo di indirizzo: Selezionare il tipo di indirizzo tra le opzioni:
  - Indirizzo singolo
  - Intervallo
- Indirizzo: Indirizzo del dispositivo; se è stata scelta l'opzione "Intervallo" indicare l'indirizzo inferiore e superiore dell'intervallo dei dispositivi da escludere.

BTicino SpA Viale Borri, 231 21100 Varese www.bticino.it